## Adding a Doctor to your Coverage Census

Log into eCOS.

Ot the Main Screen click SEARCH

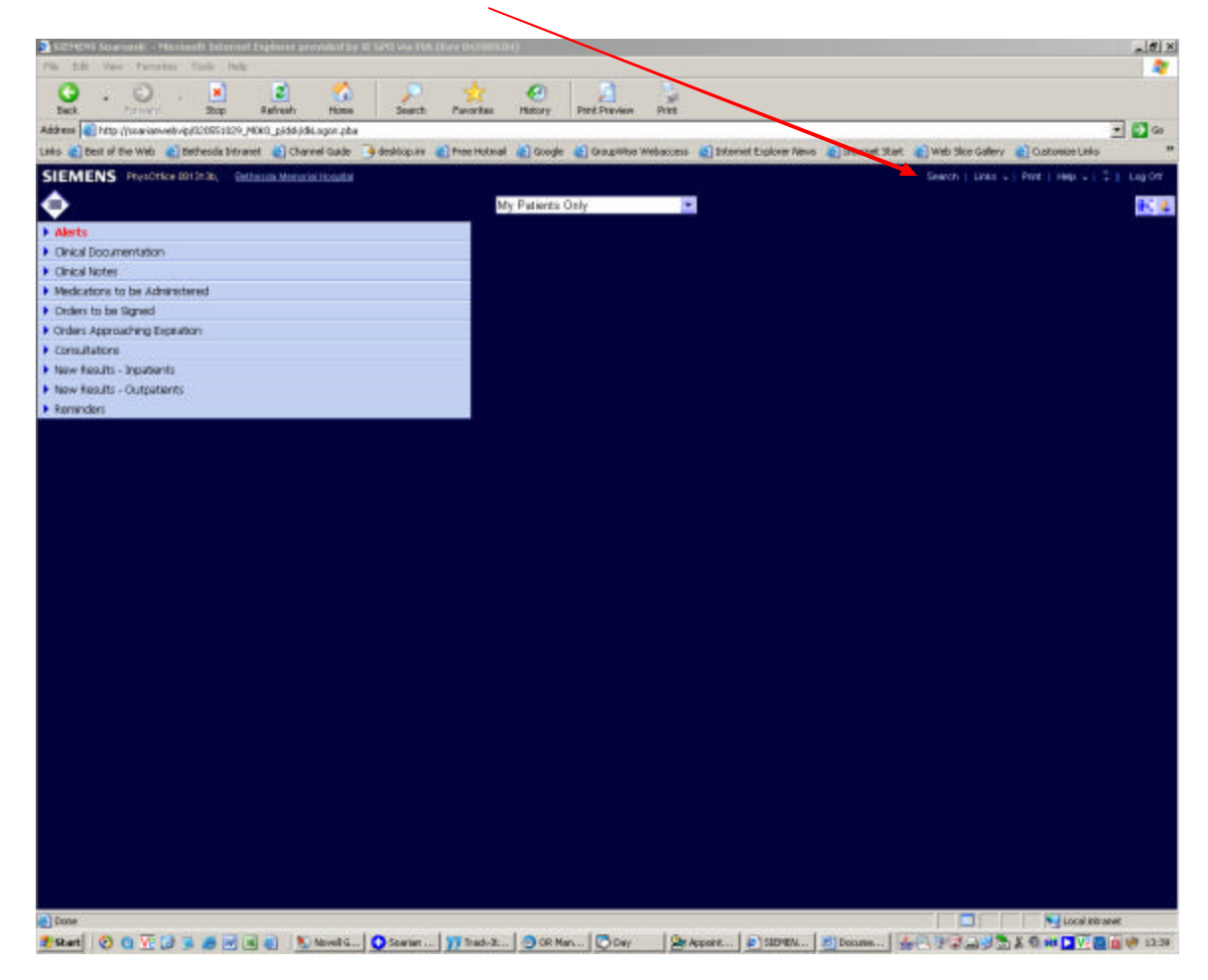

| Patient | Patient Data | Cover       | rage 🛑 Li       | ocation & Service | Outpatients      | Discharged  |          |                     |
|---------|--------------|-------------|-----------------|-------------------|------------------|-------------|----------|---------------------|
| By Name | By ID        | By Unit     | Advance         | ed                |                  |             |          |                     |
|         | L            | ast Name    |                 |                   | Gender 💿 All     | V           | sit Type | Inpatient           |
|         |              | First Name  |                 |                   | C Male           |             |          | Outpatient          |
|         | M            | liddle Name |                 |                   | C Female         |             |          |                     |
|         |              | Act         | tive Visit Only | ,                 | C UnKnow         | n           |          | 🗖 Future            |
|         |              |             |                 |                   |                  |             |          | 🗆 Bedded            |
|         | Search       | 1           | Last Sea        | arch              | Make Default     |             | Clear    |                     |
|         |              |             |                 |                   |                  |             |          |                     |
| lame    |              | MR#/ Entity | M/E Ad          | ge 🔰 Date of Birt | h Primary Physic | tian Last ' | Visit    | Last Unit Contacted |
| ame     |              | MR#/ Entity | M/F A           | ge Date of Birt   | h Primary Physic | tian Last ' | Visit    | Last Unit Contacted |
| lame    |              | MR#/ Entity | M/F A           | ge Date of Birt   | h Primary Physic | tian Last ' | Visit    | Last Unit Contacted |
| lame    |              | MR#/ Entity | M/F A           | ge Date of Birt   | h Primary Physic | ian Last    | Visit    | Last Unit Contacted |
| lame    | 1            | MR#/Entity  | M/F A           | ge Date of Birt   | h Primary Physic | ian Last    | Visit    | Last Unit Contacted |
| ame     |              | MR#/ Entity | M/F A           | ge Date of Birt   | h Primary Physic | ian Last    | Visit    | Last Unit Contacted |
| ame     |              | MR#/ Entity | M/F A           | ge Date of Birt   | h Primary Physic | ian Last    | Visit    | Last Unit Contacted |
| ame     |              | MR#/ Entity | M/F A           | ge Date of Birt   | h Primary Physic | ian Last    | Visit    | Last Unit Contacted |
| ame     |              | MR#/Entity  | M/F A           | ge Date of Birt   | h Primary Physic | ian Last    | Visit    | Last Unit Contacted |
| iame    |              | MR#/Entity  | M/F A           | ge Date of Birt   | h Primary Physic | ian Last    | Visit    | Last Unit Contacted |
| ame     |              | MR#/Entity  | M/F A           | ge Date of Birt   | h Primary Physic | ian Last    | Visit    | Last Unit Contacted |
| iame    |              | MR#/Entity  | M/F A           | ge Date of Birt   | h Primary Physic | ian Last    | Visit    | Last Unit Contacted |
| iame    |              | MR#/Entity  | M/F A           | ge Date of Birt   | h Primary Physic | ian Last    | Visit    | Last Unit Contacted |
| iame    |              | MR#/Entity  | M/F A           | ge Date of Birt   | h Primary Physic | ian Last    | Visit    | Last Unit Contacted |
| iame    |              | MR#/Entity  | M/F A           | ge Date of Birt   | h Primary Physic | ian Last    | Visit    | Last Unit Contacted |

On the Search Screen click on Coverage tab

If you want a single doctor click on **All Users**, if you have a group click on **All Coverage Groups**. In the search type in the doctors last name or the coverage group name. Finally click on search and you will see the results below.

| 🗳 Search Web Page Dialog                                                                                                    |                         |                 |            |      | × |
|----------------------------------------------------------------------------------------------------|-------------------------|-----------------|------------|------|---|
| Patient Patient Data Cove                                                                                                    | rage Location & Service | Outpatients     | Discharged |      |   |
| Available Coverage<br>My Coverage Groups and Users<br>All Coverage Groups<br>Search for Coverage<br>Dr Last Name<br>Step 2: Type in<br>Doctor's last name | Step 3                  | Selected Covera | ge         |      |   |
| Save Save & Close Cancel                                                                                                    | ]                       |                 |            | Help |   |

| NONT STOP IS    |                    |          |                    | ubbio you       | u want.      |      |
|-----------------|--------------------|----------|--------------------|-----------------|--------------|------|
| 🧉 Search Web P  | age Dialog         |          |                    |                 |              | 2    |
| D. K. J.        | 2.1.1.2.1          |          |                    | 2.1.1.1.        | Dis la sur l |      |
| Patient         | Patient Data       | Coverage | Location & Service | Outpatients     | Discharged   |      |
| Available Cover | age /              | /        |                    | Selected Covera | qe           |      |
| O My Coverage   | Groups and Users   |          |                    |                 |              |      |
|                 | Groups             |          |                    |                 |              |      |
| • All Lisers    |                    |          |                    |                 |              |      |
| Fearch for Cove |                    |          |                    |                 |              |      |
| Dr Last Name    |                    |          | Search             |                 |              |      |
|                 | ·                  |          |                    |                 |              |      |
| Dr Last N       | ame                |          |                    |                 |              |      |
|                 |                    |          |                    |                 |              |      |
|                 |                    |          |                    |                 |              |      |
|                 |                    |          |                    |                 |              |      |
|                 |                    |          |                    |                 |              |      |
|                 |                    |          |                    |                 |              |      |
|                 |                    |          |                    |                 |              |      |
|                 |                    |          |                    |                 |              |      |
|                 |                    |          |                    |                 |              |      |
|                 |                    |          |                    |                 |              |      |
|                 |                    |          |                    |                 |              |      |
|                 |                    |          |                    |                 |              |      |
|                 |                    |          |                    |                 |              |      |
|                 |                    |          |                    |                 |              |      |
|                 |                    |          |                    |                 |              |      |
|                 |                    |          |                    |                 |              |      |
|                 |                    |          |                    |                 |              |      |
|                 |                    |          |                    |                 |              |      |
|                 |                    |          |                    |                 |              |      |
| Save            | Save & Close 🛛 📿 C | lancel   |                    |                 |              | Help |
|                 |                    |          |                    |                 |              |      |

Next step is to click on the box next to the doctor you want.

Click on the to tell the system that this is the physician you need the census for.

| 🗳 Search Web Page Dialog                                                                                                    |          | ×                                         |
|----------------------------------------------------------------------------------------------------|----------|-------------------------------------------|
| Patient Patient Data                                                                                                    | Coverage | Location & Service Outpatients Discharged |
| Available Coverage<br>My Coverage Groups and Users<br>All Coverage Groups<br>C All Users<br>Search for Coverage<br>Dr Last Name<br>Dr Last Name<br>Dr Last Name |          | Search                                    |
| Save Save & Close                                                                                                    | Cancel   | Help                                      |

## Result:

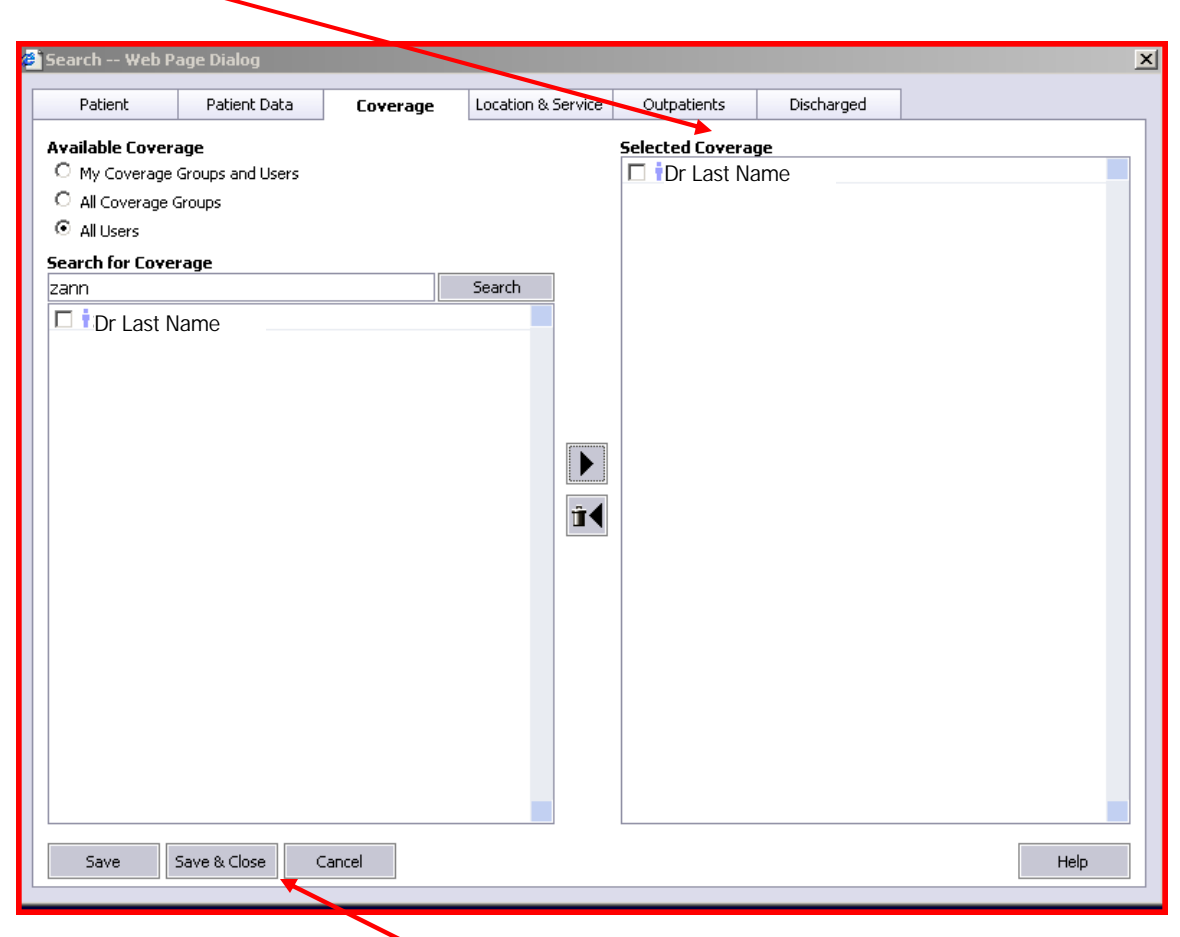

Next, Click on Save & Close. This will take you back to the Census Screen. See next page.

On the Census Screen, Click on the icon next to the "My Patients Only." This will pull a drop down box.

| SIL     | teres So | ation (i | - Micr   | and has             | ernet I | Deplorer p  | revided    | by HE GP | O via ISA | (Rev 042005 | U04)        |            |                |                    |                |               |              |                 | - 0       |
|---------|----------|----------|----------|---------------------|---------|-------------|------------|----------|-----------|-------------|-------------|------------|----------------|--------------------|----------------|---------------|--------------|-----------------|-----------|
| rie z   | tát Vi   | ni Pa    | ortes    | Toole               | Help    |             |            |          |           |             |             |            |                |                    |                |               |              |                 |           |
| G       |          | 10       |          |                     | )       | 2<br>Ratest | 4          |          | 2         | -           |             | Dand Danie | Dras           |                    |                |               |              |                 |           |
| Address | () he    | a //waw  | anivelty | eJ02055             | 1029 NK | will piddu  | \$4.0001.0 | ta .     |           |             | 100001      |            |                |                    |                |               |              |                 | - 30      |
|         | Dest     | E to W   | 0 67     | Dethesda            | birase  | 1 10        | reel Gab   |          | wingsite. | Prese Hotas | al al Good  | - A Dage   | the Westwoors- | Totonet Explorer A | ins internet 3 | test web size | Salery all   | Customate Links | 1.1.1     |
| SIEN    | -        | - Deces  |          | 01.54.56            | Calle   |             | in lines   |          |           |             |             |            |                |                    |                | Court 1       | rear De      | of Labor        | 7 . 1     |
| SIEN    | TENS     | - PTQ    | CTROPE   | 61125-3 <b>6</b> 0, | - 1803  | LUA MORT    | 08010498   |          |           |             |             |            | <u> </u>       |                    |                | areacon. [    | ante e 3 Pri |                 | + 1 640   |
| •       |          |          |          |                     |         |             |            |          |           |             | My Patients | Only       |                |                    |                |               |              |                 | <b>BC</b> |
| Aler    | ts .     |          |          |                     |         |             |            |          |           |             |             |            |                |                    |                |               |              |                 |           |
| + Onk   | cal Doou | mental   | ion      |                     |         |             |            |          |           |             |             |            |                |                    |                |               |              |                 |           |
| + Cink  | cal Note | 5        |          |                     |         |             |            |          |           |             |             |            |                |                    |                |               |              |                 |           |
| Med     | icators. | to be /  | utraras  | tered               |         |             |            |          |           |             |             |            |                |                    |                |               |              |                 |           |
| • Drok  | ers to b | e Signe  | 4        |                     |         |             |            |          |           |             |             |            |                |                    |                |               |              |                 |           |
| • Orde  | ini Appr | outre,   | Exped    | ban                 |         |             |            |          |           |             |             |            |                |                    |                |               |              |                 |           |
| • Cons  | allator  |          |          |                     |         |             |            |          |           |             |             |            |                |                    |                |               |              |                 |           |
| Nov     | fiesJt   | - Inpia  | sents    |                     |         |             |            |          |           |             |             |            |                |                    |                |               |              |                 |           |
| Now     | Result   | -Out     | atients  |                     |         |             |            |          |           |             |             |            |                |                    |                |               |              |                 |           |
| Rom     | inders   | (        |          |                     |         |             |            |          |           |             |             |            |                |                    |                |               |              |                 |           |
|         |          |          |          |                     |         |             |            |          |           |             |             |            |                |                    |                |               |              |                 |           |
|         |          |          |          |                     |         |             |            |          |           |             |             |            |                |                    |                |               |              |                 |           |
|         |          |          |          |                     |         |             |            |          |           |             |             |            |                |                    |                |               |              |                 |           |
|         |          |          |          |                     |         |             |            |          |           |             |             |            |                |                    |                |               |              |                 |           |
| Deer    | ¢        |          |          |                     |         |             |            |          |           |             |             |            |                |                    |                |               |              | N local m       | N MAR     |
| 1.0     | 110      |          |          | -                   |         | -           |            | 10       |           | I service a | 1000        |            | 2 100          | I A A              |                | 114.00 1903   | 1.178. 11 1  |                 |           |

Select the entry, "Include Coverage Patients"

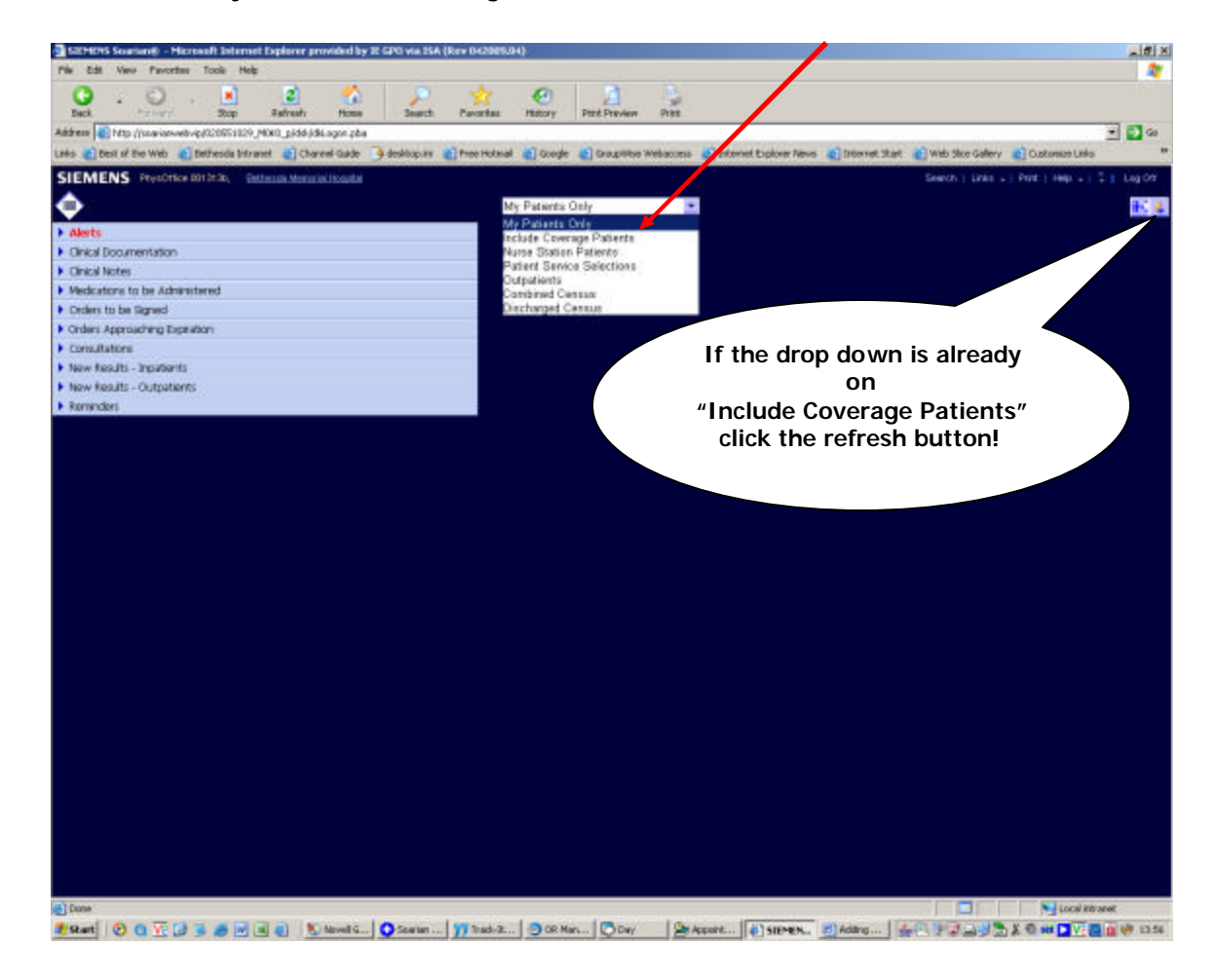

If the physician has any patients, then it should appear on the Census menu.

| SIZME                      | 745 Se  | ativ    | 8 - H    | ic road  | dt Inter  | net Expl | erer pro  | wided b  | y IE GP | 0 via 154 | Rev 042005  | (04)         |               |           |              |               |             |       |               |                 | 18 X       |
|----------------------------|---------|---------|----------|----------|-----------|----------|-----------|----------|---------|-----------|-------------|--------------|---------------|-----------|--------------|---------------|-------------|-------|---------------|-----------------|------------|
| rie ad                     | 8. N    | -       | Pavort   | . 1      | cole H    | elę –    |           |          |         |           |             |              |               |           |              |               |             |       |               |                 |            |
| C<br>Back                  |         |         | G        | 1        | Rop       |          | 2<br>resh | tionse   |         | P         | Pavertas    | (C)          | Part Preview  | Pres      |              |               |             |       |               |                 |            |
| Address                    | e h     | 10 //14 | winnie   | di viç l | 12055102  | IN MORT  | 2.44.45   | ingen of |         |           |             |              |               |           |              |               |             |       |               |                 | + 5 60     |
| Lets and                   | Deit    | 100     | Netz     | 61 Det   | People by | travel   | Chan      | rel Gade | 4       | wi.golike | Prese Hotas | al al Goode  | Congrister    | Webaccess | (5) Internet | Explorer News | firternet 1 | we we | Silce Gallery | Castomet La     |            |
| SIEM                       | EN      |         |          | - 101    |           |          |           |          |         |           |             |              |               |           |              |               |             |       |               | Cont of Long    | -          |
|                            |         | 3       | (CLUCT N |          |           | 10010    | .Moltan   |          |         |           |             | Include Cove | rage Patients |           |              |               |             | -     | on I train -  | 3 1010 1 1000 + | R. A       |
| Alext                      |         |         |          |          |           |          |           |          |         |           |             |              |               |           |              |               |             |       |               |                 |            |
| <ul> <li>Cipica</li> </ul> | Dee     |         | ation.   |          |           |          |           |          |         |           |             |              |               |           |              |               |             |       |               |                 |            |
| <ul> <li>Cinica</li> </ul> | d North |         |          |          |           |          |           |          |         |           |             |              |               |           |              |               |             |       |               |                 |            |
| • Mede                     | atory   | to b    | e Actre  | rater    | ed.       |          |           |          |         |           |             |              |               |           |              |               |             |       |               |                 |            |
| • Decker                   | s to b  | an Circ | and i    | 200      | ~         |          |           |          |         |           |             |              |               |           |              |               |             |       |               |                 |            |
| • Order                    | i App   | mich    | no Ex    | a alto   | n -       |          |           |          |         |           |             |              |               |           |              |               |             |       |               |                 |            |
| . Com                      | Itato   |         |          |          |           |          |           |          |         |           |             |              |               |           |              |               |             |       |               |                 |            |
| . Now 1                    | Lead    | s - In  |          | 5        |           |          |           |          |         |           | 6           |              |               |           |              |               |             |       |               |                 |            |
| + NOW                      | tes.    | 5-0     | steate   | ns       |           |          |           |          |         |           | 20          |              |               |           |              |               |             |       |               |                 |            |
| + Romer                    | ders    |         |          |          |           |          |           |          |         |           |             |              |               |           |              |               |             |       |               |                 |            |
|                            |         |         |          |          |           |          |           |          |         |           |             |              |               |           |              |               |             |       |               |                 |            |
|                            |         |         |          |          |           |          |           |          |         |           |             |              |               |           |              |               |             |       |               |                 |            |
|                            |         |         |          |          |           |          |           |          |         |           |             |              |               |           |              |               |             |       |               |                 |            |
|                            |         |         |          |          |           |          |           |          |         |           |             |              |               |           |              |               |             |       |               |                 |            |
|                            |         |         |          |          |           |          |           |          |         |           |             |              |               |           |              |               |             |       |               |                 |            |
|                            |         |         |          |          |           |          |           |          |         |           |             |              |               |           |              |               |             |       |               |                 |            |
|                            |         |         |          |          |           |          |           |          |         |           |             |              |               |           |              |               |             |       |               |                 |            |
|                            |         |         |          |          |           |          |           |          |         |           |             |              |               |           |              |               |             |       |               |                 |            |
|                            |         |         |          |          |           |          |           |          |         |           |             |              |               |           |              |               |             |       |               |                 |            |
|                            |         |         |          |          |           |          |           |          |         |           |             |              |               |           |              |               |             |       |               |                 |            |
|                            |         |         |          |          |           |          |           |          |         |           |             |              |               |           |              |               |             |       |               |                 |            |
|                            |         |         |          |          |           |          |           |          |         |           |             |              |               |           |              |               |             |       |               |                 |            |
|                            |         |         |          |          |           |          |           |          |         |           |             |              |               |           |              |               |             |       |               |                 |            |
|                            |         |         |          |          |           |          |           |          |         |           |             |              |               |           |              |               |             |       |               |                 |            |
|                            |         |         |          |          |           |          |           |          |         |           |             |              |               |           |              |               |             |       |               |                 |            |
|                            |         |         |          |          |           |          |           |          |         |           |             |              |               |           |              |               |             |       |               |                 |            |
|                            |         |         |          |          |           |          |           |          |         |           |             |              |               |           |              |               |             |       |               |                 |            |
|                            |         |         |          |          |           |          |           |          |         |           |             |              |               |           |              |               |             |       |               |                 |            |
|                            |         |         |          |          |           |          |           |          |         |           |             |              |               |           |              |               |             |       |               |                 |            |
|                            |         |         |          |          |           |          |           |          |         |           |             |              |               |           |              |               |             |       |               |                 |            |
|                            |         |         |          |          |           |          |           |          |         |           |             |              |               |           |              |               |             |       |               |                 |            |
|                            |         |         |          |          |           |          |           |          |         |           |             |              |               |           |              |               |             |       |               |                 |            |
|                            |         |         |          |          |           |          |           |          |         |           |             |              |               |           |              |               |             |       |               |                 |            |
|                            |         |         |          |          |           |          |           |          |         |           |             |              |               |           |              |               |             |       |               |                 |            |
|                            |         |         |          |          |           |          |           |          |         |           |             |              |               |           |              |               |             |       |               |                 |            |
| Done Done                  |         |         |          |          | -         | -        |           |          |         | 10000     | 1.2.2.1.    |              | -             |           |              |               |             |       |               | Local           | ED MAR     |
| Start                      | 1 6     | ) Q     | AS 1     | 2 3      | 0         |          | 100       | M ] (    | 50      | TI Tr.    | . 00        | O Day        | Ap (#) 5L.    | AL        | 10 H         | Pt            | Ri          | 301.3 |               | Y C HE V        | Ca (# 1423 |